「パートナーシップ構築宣言」の作成要領 (PDFファイルの作成手順) ここをクリックします。↓ <u>「パートナーシップ構築宣言」ポータルサイト(biz-</u> <u>partnership.jp)</u>

「パートナーシップ構築宣言」雛型を「パートナーシップ 構築宣言」ポータルサイト (biz-partnership.jp)ポータルサ イトよりダウンロードします。 ①登録方法をクリックします。

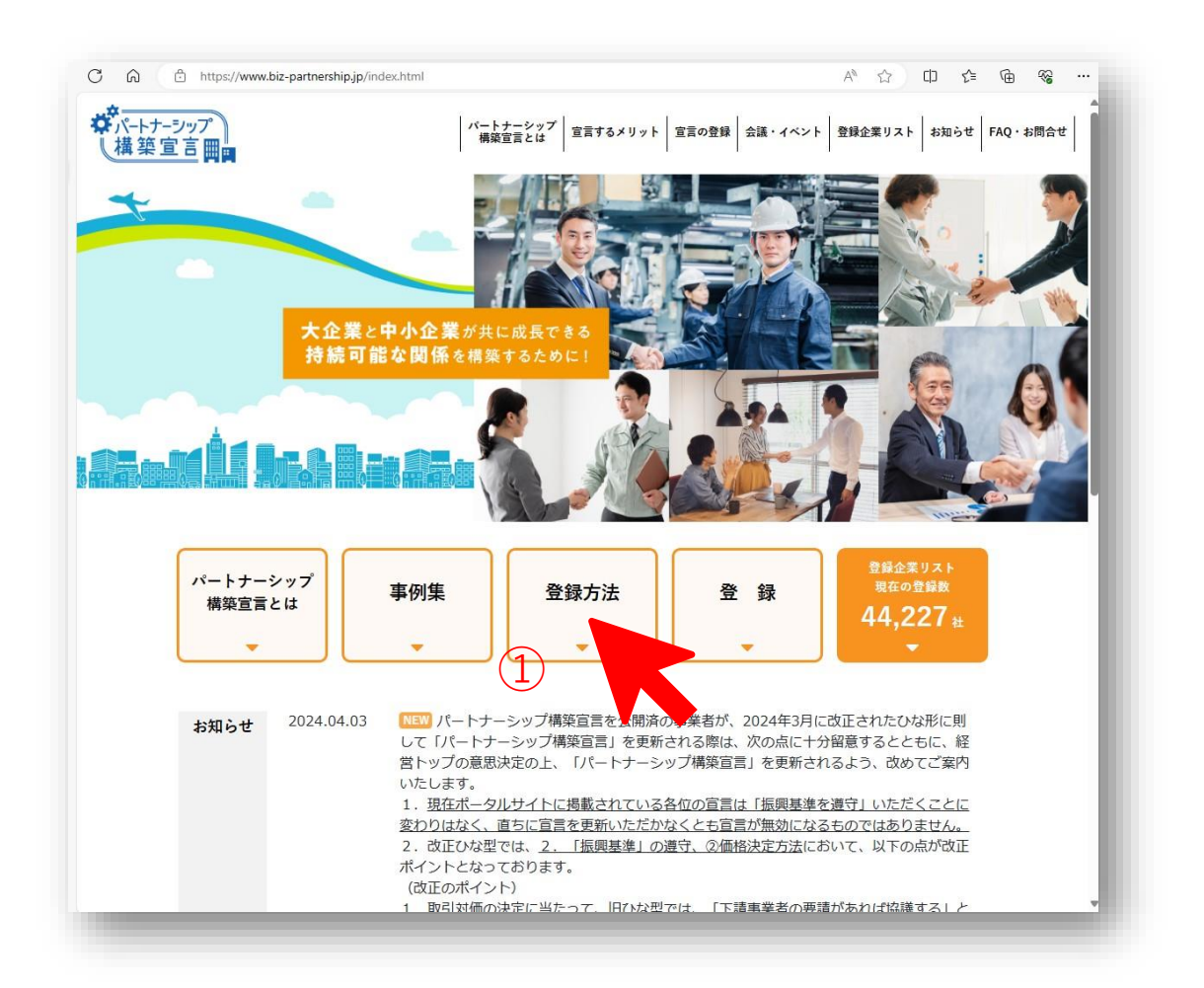

## ②「登録方法」画面が表示されます。

# ②「登録方法」画面の ③ひな形をクリックします。

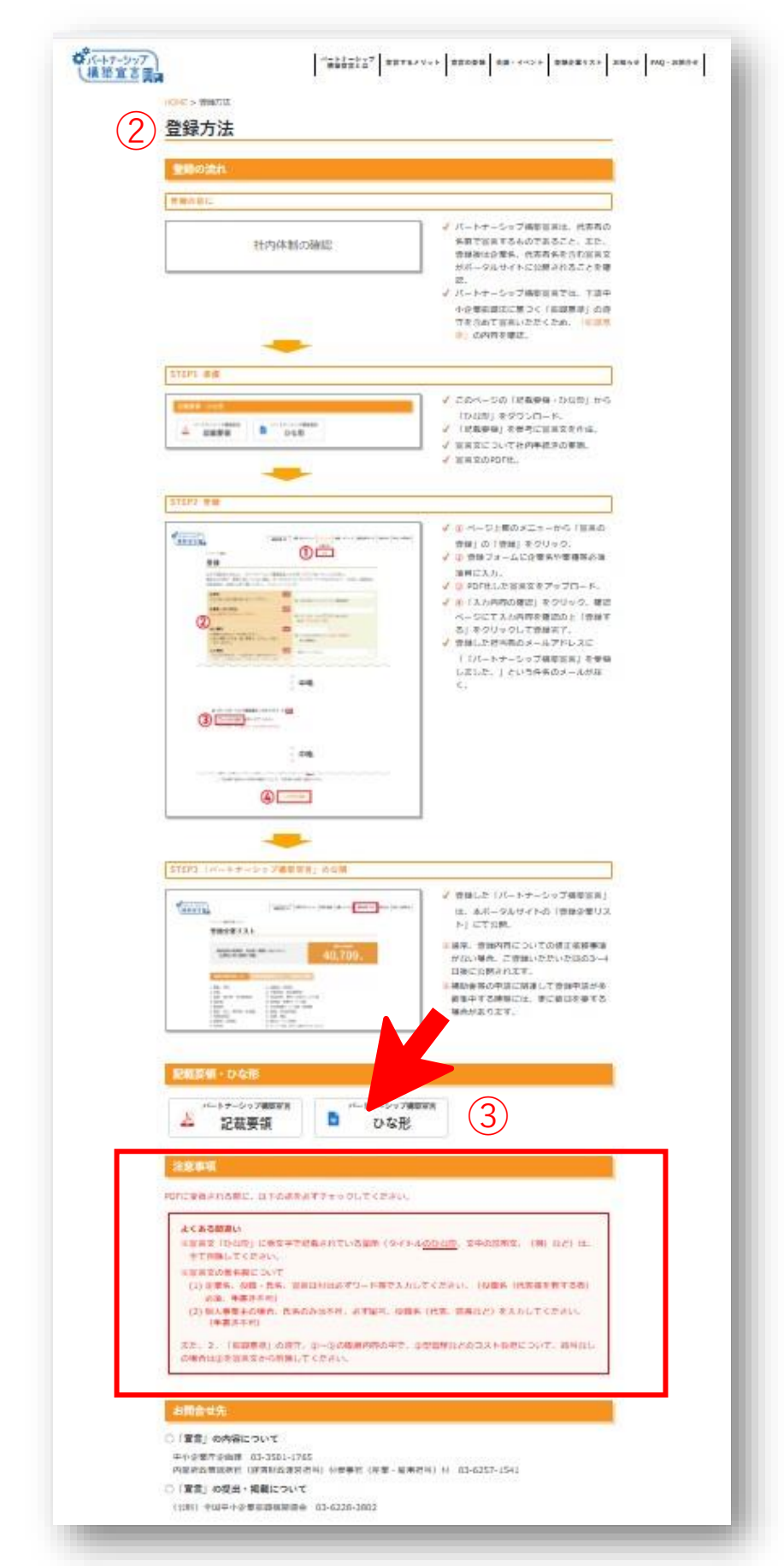

2

# ③ひな形がMicrosoft edgeで表示されます。④ファイルのダウンロードをクリックします。

|   | 3)       |                                                                                                    |                                                                                                    |                                                                                                    |                       |                   |   |
|---|----------|----------------------------------------------------------------------------------------------------|----------------------------------------------------------------------------------------------------|----------------------------------------------------------------------------------------------------|-----------------------|-------------------|---|
| C | すに<br>ださ | ばやく簡単に表示できるように Mi<br>Eい。                                                                                                    | crosoft Edge でファイルを開き                                                                                                    | きました。後で使用す                                                                                                    | <sup>†</sup> る場合は、[ファ | "イルのダウンロード] を選択して | < |
|   |          |                                                                                                    |                                                                                                    |                                                                                                    | (4)                   |                   |   |
| 0 | 6        |                                                                                                    | u bizpartnership-hinagata.docx                                                                                                    |                                                                                                    | - ×                   |                   |   |
| ÷ | С        |                                                                                                    | o/view.aspx?src=https%3A%2F%2Fwww.biz                                                                                                    | ▲ ☆ ロ &                                                                                                    | - 😪 ··· 🚺             |                   |   |
|   | C        | すばやく簡単に表示できるように Microsoft Edge でファイル<br>選択してください。                                                                                                    | を開きました。後で使用する場合は、「ファイルのダウンロー                                                                                                    | ド]を ファイルのダウンロード                                                                                                    | X Q                   |                   |   |
| 0 |          |                                                                                                    | ダウンロード                                                                                                    | 🗅 q 🔗                                                                                                    | 0 1                   |                   |   |
| + |          | 🖪 アクセシビリティ モー                                                                                                    | bizpartnership-hinagata.docx<br>ファイルを開く                                                                                                    | 5                                                                                                    | (DR) ····             |                   |   |
|   |          | パハートナーシックの認識になった。新たなパートナーションであった。新たなパートナーションであった。新たなパートナーションにあった。「「「「「「「「「「「」」」」」」、「「「」」」」、「「「」」」、「「「」」」、「「」」」、「「」」」、「「」」」、「「」」」、「「」」」、「「」」」、「「」」、「」」、「」」、「」」、「」」、「」」、「」、「 | ブ構築宣言」のひな形(2024<br>間先の皆様や価値創造を図る事業者の皆<br>シップを構築するため、以下の項目に重<br>た存共栄と規模・系列等を超えた新た<br>の取引先に勧ぎかける(Trier N」から「<br>寸加価値向上に取り組むとともに、既存<br>り加価値向上に取り組むとともに、既存<br>のたしワーク導入や BCP(事業継続計画<br>を特定し、項目毎に取組内容を具体的に<br>(ノペーション、MA、等の事業承継支援<br>構築、データの相互利用、IT人材の育成<br>等)<br>低炭素化技術の共同開発、省エネ診断に<br>ノーン調達等)<br>書源経営に係るノウハウの提供、健康増 | 年3月版)            後との連携・共存共栄を<br>点的に取り組むことを宣             な連携         TierN+1」へ)ことによ         の取引関係や企業規模等         実書時等の事業継続や         ) 策定の助言等の支援も             記載してください。         等)         支援         サイバーセキュリ         係る助言・支援         生産工         進施策の共同実施         等) | +                     |                   |   |
|   |          | 親事業者と下請事業者をの望<br>守し、取引先とのバートナーシ<br>みます。<br>※「下請取引以外の企業調取引<br>を図るという下記項目の趣旨の                                                                                                | ましい取引慣行(下請中小企業振興法にご<br>ップ構築の妨げとなる取引慣行や商慣行<br>についても、取引上の立場に優劣がある<br>に留意する」場合には、その旨記載くだ                                                                                                    | 基づく「振興基準」)を遵<br>の是正に積極的に取り組<br>企業間での取引の適正化<br>さい。                                                                                                    |                       |                   |   |
|   | 1/2      | ∩無故沖宁士注                                                                                                    |                                                                                                    |                                                                                                    |                       |                   |   |
|   | 1/2      |                                                                                                    |                                                                                                    |                                                                                                    |                       |                   |   |

⑤ダウンロード が表示されます。

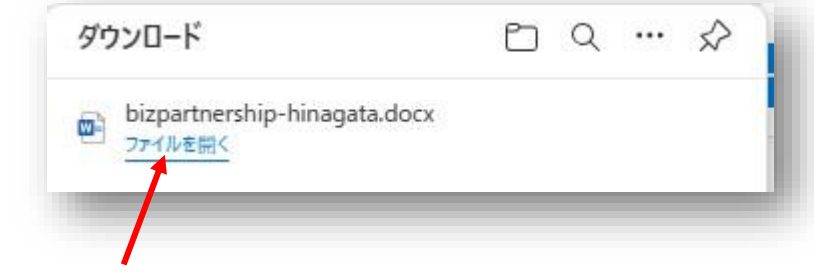

⑥ファイルを開く をクリックします。

⑦Microsoft Wordが起動して、「パートナーシップ構築宣言」のひな形表示されます。

⑦パートナーシップ構築宣言記載要領をご覧ください。 「パートナーシップ構築宣言」のひな形(2024年3月版) パートナーシップ構築宣言記載要領を参考にして、記載します。

当社は、サプライチェーンの取引先の皆様や価値創造を図る事業者の皆様 との連携・共存共栄を進めることで、新たなパートナーシップを構築するた め、以下の項目に重点的に取り組むことを宣言します。

1 サプライチェーン全体の共存共栄と規模・系列等を超えた新たな連携 直接の取引先を通じてその先の取引先に働きかける(「Tier N」から 「Tier N+1」へ)ことにより、サプライチェーン全体での付加価値向上に 取り組むとともに、既存の取引関係や企業規模等を超えた連携により、取 引先との共存共栄の構築を目指します。その際、災害時等の事業継続や働 き方改革の観点から、取引先のテレワーク導入やBCP(事業継続計画)策 定の助言等の支援も進めます。

(個別項目)

- ※下記から積極的に取り組む項目を特定し、項目毎に取組内容を具体的に記 載してください。
- a. 企業間の連携(オープンイノベーション、M&A等の事業承継支援
   等)
- b. IT実装支援(共通EDIの構築、データの相互利用、IT人材の育成支援、 サイバーセキュリティ対策の助言・支援 等)
- c. 専門人材マッチング
- d. グリーン化の取組(脱・低炭素化技術の共同開発、省エネ診断に係る助 言・支援、生産工程等の脱・低炭素化、グリーン調達 等)
- e. 健康経営に関する取組(健康経営に係るノウハウの提供、健康増進施策 の共同実施 等)

#### 1 「振興基準」の遵守

親事業者と下請事業者との望ましい取引慣行(下請中小企業振興法に基づく「振興基準」)を遵守し、取引先とのパートナーシップ構築の妨げとなる取引慣行や商慣行の是正に積極的に取り組みます。

※「下請取引以外の企業間取引についても、取引上の立場に優劣がある企 業間での取引の適正化を図るという下記項目の趣旨に留意する」場合に は、その旨記載ください。

### ①価格決定方法

不合理な原価低減要請を行いません。取引対価の決定に当たっては、下 請事業者と少なくとも年に1回以上の協議を行うとともに、下請事業者の 適正な利益を含み、下請事業者における労働条件の改善が可能となるよう、 十分に協議して決定します。その際、「労務費の適切な転嫁のための価格 交渉に関する指針」に掲げられた行動を適切にとった上で決定します。ま た、原材料費やエネルギーコストの高騰があった場合には、適切なコスト 増加分の全額転嫁を目指します。なお、取引対価の決定を含め契約に当 たっては、契約条件の書面等による明示・交付を行います。

※「労務費の適切な転嫁のための価格交渉に関する指針」に基づく自社の 取組方針をパートナ ーシップ構築宣言に盛り込む場合は、①に追記し てください。また、独自に文書等を作成されている場合は別紙として添 付してください。具体的な記載方法については、記載要領及びFAQを ご確認ください。

### ②型管理などのコスト負担

「型取引の適正化推進協議会報告書」に掲げられている「型取引の基本的な 考え方・基本原則について」や、「型の取扱いに関する覚書」を踏まえて型取 引を行い、不要な型の廃棄を促進するとともに、下請事業者に対して型の無償 保管要請を行いません。

※型とは、金属、プラスチック、ゴム、ガラス等を素材(原料)とする製品の成形加工に用いられる金型、樹脂型、木型等の型又は治具のことです。
※型を活用した取引を行っていない場合には、この項目を除外してください。

### ③手形などの支払条件

下請代金は可能な限り現金で支払います。手形で支払う場合には、割引料等 を下請事業者の負担とせず、また、支払サイトを60日以内とするよう努めます。 ※手形には一括決済方式又は電子記録債権を含みます。

※下請代金支払遅延等防止法に基づき親事業者へ指導する際の基準において、現 在は「繊維業は90日、その他業種は120日」(これを超えるサイトの場合には 手形を交付した親事業者は指導の対象となる)となっているところ、令和6年 11月に「業種を問わず60日」に変更することが検討されています。下請代金支 払遅延等防止法の基準が変更された場合には、本ひな形もそれに合わせて改正 する予定です。

### ④知的財産・ノウハウ

「知的財産取引に関するガイドライン」に掲げられている「基本的な考え 方」や、「契約書ひな形」を踏まえて取引を行い、片務的な秘密保持契約の締 結、取引上の立場を利用したノウハウの開示や知的財産権の無償譲渡などは求 めません。

#### ⑤働き方改革等に伴うしわ寄せ

取引先も働き方改革に対応できるよう、下請事業者に対して、適正なコスト 負担を伴わない短納期発注や急な仕様変更を行いません。災害時等においては、 下請事業者に取引上一方的な負担を押し付けないように、また、事業再開時等 には、できる限り取引関係の継続等に配慮します。

### 3. その他(任意記載)

- (例)取引先満足度調査の実施、事業活動を通じて得られた利益やコストダウン 等の成果配分を取引先との間で"50/50(フィフティ・フィフティ)"とする、「ホワイ ト物流」に関する「自主行動宣言」を表明済み等
  - (注)「ホワイト物流」について記載する場合は、「ホワイト物流」に関す る「自主行動宣言」を表明し、「ホワイト物流」推進運動のホームページ に掲載されている必要があります。
- (例)約束手形の利用の廃止に向けて、大企業間取引も含め、現金払いや電子記 録債権への移行に取り組みます。

〇年〇月〇日

(備考)

企業名 役職・氏名(代表権を有する者)

 ・本宣言は、(公財)全国中小企業振興機関協会が運営するポータルサイトに 掲載されます。

・主務大臣から「振興基準」に基づき指導又は助言が行われた場合など、本宣 言が履行されていないと認められる場合には、本宣言の掲載が取りやめになるこ とがあります PDFに変換される前に、以下の点を必ずチェックしてください。 よくある間違い

※宣言文「ひな形」に赤文字で記載されている箇所(タイトルの ひな形、文中の説明文、(例)など)は、全て削除してください。 ※宣言文の署名欄について(1)企業名、役職・氏名、宣言日付は必 ずワード等で入力してください。(役職名(代表権を有する者) 必須、手書き不可)(2)個人事業主の場合、氏名のみは不可、必ず 屋号、役職名(代表、院長など)を入力してください。(手書き 不可)また、2.「振興基準」の遵守、①~⑤の取組内容の中で、 ②型管理などのコスト負担について、該当なしの場合は②を宣言 文から削除してください。

### ⑧「パートナーシップ構築宣言」の作成が終わりましたら ファイルの保存を行います。⑧「ファイル」をクリックし ます。

| 🕀 🗇 (* A <sup>n</sup> -                                                    |                                                                                                    | bizpart                                                                                                    | nership-hina                                                                  | agata.docx - W                                                                           | /ord                                                                   | 臉                                                                                                    | 伊 😣                                                     | Ŧ                                                                                                    | -1                                         |   | ×      |
|----------------------------------------------------------------------------|----------------------------------------------------------------------------------------------------|----------------------------------------------------------------------------------------------------|-------------------------------------------------------------------------------|------------------------------------------------------------------------------------------|------------------------------------------------------------------------|----------------------------------------------------------------------------------------------------|---------------------------------------------------------|----------------------------------------------------------------------------------------------------|--------------------------------------------|---|--------|
| ファイル ホーム 挿入 描                                                              | 画 デザイン                                                                                                 | レイアウト                                                                                                    | 参考資料                                                                          | 差し込み文書                                                                                   | 校閲                                                                     | 表示                                                                                                    | ヘルプ                                                     | Q 1                                                                                                    | 向をしますか                                     |   | $\Box$ |
|                                                                            | •<br>• Aa • A <sup>*</sup>                                                                             | → <u><u></u><u></u><u></u><u></u><u></u><u></u><u></u><u></u><u></u><u></u><u></u><u></u><u></u><u></u><u></u><u></u><u></u><u></u><u></u></u> |                                                                               | · '5; ·   50 5<br>=   10   10 1<br>-   12 -   2↓                                         | <u>ب</u>                                                               | 2911L                                                                                                    | <u> </u> 編集 、                                           | ・<br>アド<br>イン                                                                                                    |                                            |   |        |
| クリップボード 15                                                                 | フォント                                                                                                   | L7                                                                                                    |                                                                               | 段落                                                                                       | rs Z                                                                   | タイル 15                                                                                                    |                                                         | アドイン                                                                                                    |                                            |   | ^      |
| 当社は、サブ・<br>進めることで、<br>言します。 4<br>・<br>・<br>・<br>・<br>・<br>・<br>・<br>・<br>・ | 「パートナー<br>ライチェーン(<br>新たなパート:<br>チェーン全体<br>チェーン全体<br>たを通じてその<br>チェーン全体<br>見点から、取引<br>調点から、取引<br>的に取り組む。 | - シップ様<br>の取引先の<br>ナーシップ <sup>2</sup><br>の共存共栄<br>の先の取引<br>のたの<br>の加価<br>引<br>日<br>を<br>特定<br>プ<br>ノ<br>イノベ-                                   | <b> 확空言う</b><br>皆様や価値を構築する<br>と規模・ 引たに向上に取<br>たの構築<br>フーク導入<br>し、項目名<br>ーション、 | のひな形<br>創造を図る<br>ため、以下の<br>の<br>の<br>の<br>の<br>の<br>の<br>の<br>の<br>の<br>の<br>の<br>の<br>の | (2024<br>事業者の<br>つ項目(2<br>た新たか<br>N」かい<br>らに、既<br>た。その<br>総議売計<br>を具体的 | 年3月<br>日<br>日<br>様と<br>に重<br>点<br>ら<br>下<br>に<br>を<br>た<br>の<br>の<br>災<br>第<br>で<br>一<br>援<br>の<br>の<br>で<br>の<br>で<br>の<br>で<br>の<br>で<br>の<br>で<br>の<br>で<br>の<br>で<br>の<br>の<br>で<br>の<br>の<br>で<br>の<br>の<br>で<br>の<br>の<br>の<br>で<br>の<br>の<br>の<br>の<br>の<br>の<br>の<br>の<br>の<br>の<br>の<br>の<br>の<br>の<br>の<br>の<br>の<br>の<br>の<br>の | 1版) ←<br>の連携<br>に取り新<br>に取り新<br>弓I関時等の<br>言の助言<br>にしてくう | <ul> <li>・共存す<br/>組むこと</li> <li>へ) こ<br/>、<br/>、<br/>、<br/>、<br/>、<br/>、<br/>、<br/>、<br/>、<br/>、<br/>、<br/>、<br/>、<br/>、<br/>、<br/>、<br/>、<br/>、<br/>、</li></ul> | せた<br>を<br>定<br>を<br>に<br>よ<br>等<br>や<br>も | _ |        |

⑨ファイルメニューが表示されます。 ⑩「名前を付けて保存」をクリックします。

9ファイルメニュー

|                       | bizpa         | rtnership-hinagata.docx - Word |
|-----------------------|---------------|--------------------------------|
| ${igodot}$            | こんばんは         |                                |
| ⋒ ≭−⊿                 | ◇ 新規          |                                |
| □ 新規                  |               |                                |
| □○ 覧<                 |               | ツアーを開始                         |
| • アドインを取得             | 白虹の文書         | Wave a 1377                    |
| 情報                    | ロ板の大吉         | WOULASET                       |
| 上書き保存                 |               |                                |
| 名前を付けて保存              | 最近使ったアイテム ピン間 | 習め                             |
| 意思                    | □ 名前          |                                |
| 印刷                    |               |                                |
| <b>共</b> 有<br>⊤/フフポート |               |                                |
| 主法                    |               |                                |
| 閉じる                   | 2<br>         |                                |
|                       |               |                                |
| 10 [ 夕前 友             | を付けて保存し       | をクリック」ます                       |
| ט נמוביו איי          |               |                                |
|                       | ⋒ ホーム         |                                |
|                       | R ∞≤#8        | 2                              |
|                       | ■ #175%       |                                |
|                       | ☑≣<           |                                |
|                       |               |                                |
|                       | • アドインを取得     |                                |
|                       | 情報            |                                |
|                       | 上書き保存         |                                |
|                       | Amphilite     |                                |
|                       | 存             |                                |
|                       | 履歴            |                                |

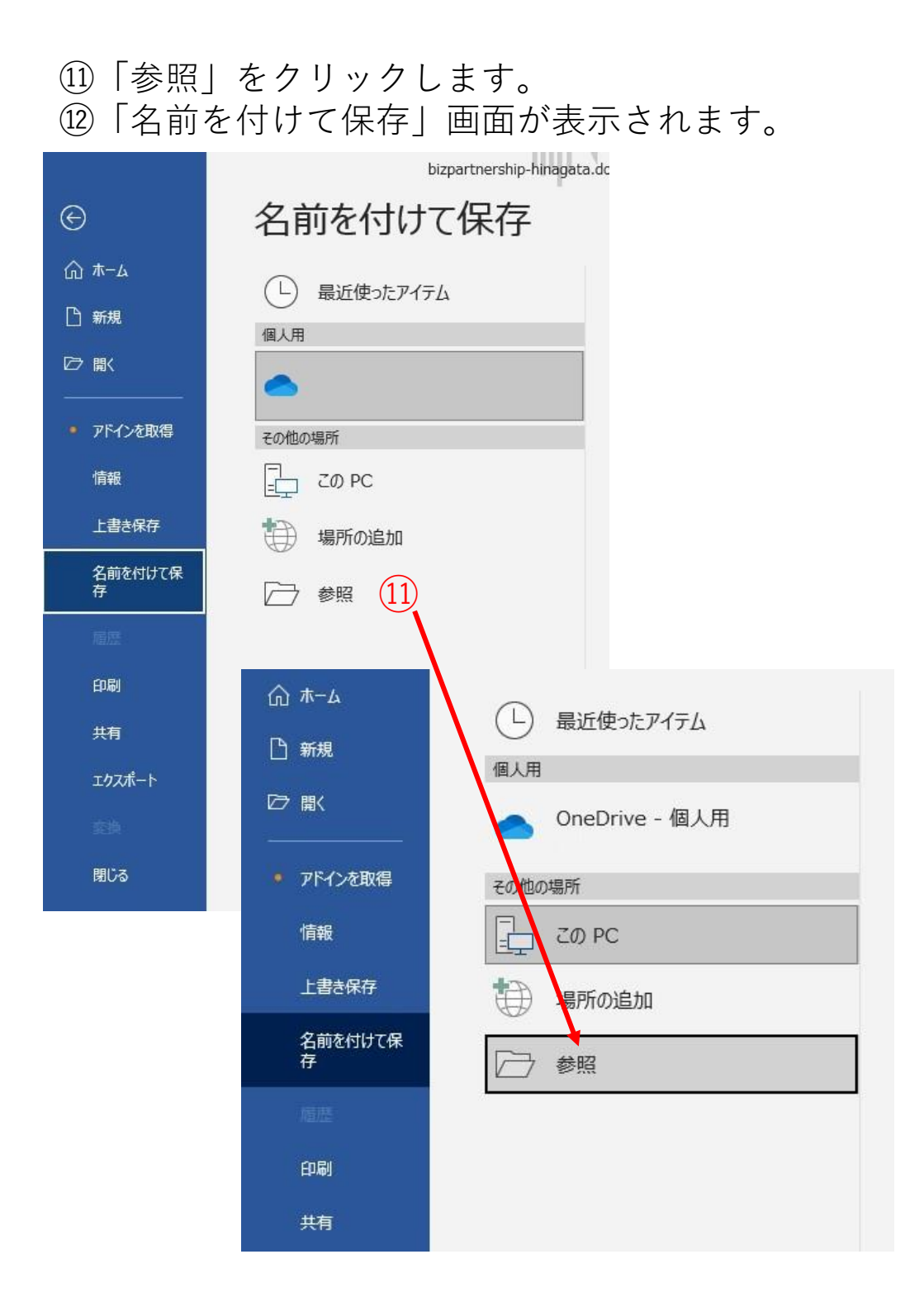

# 迎名前を付けて保存画面が表示されます。

| $\rightarrow \vee \uparrow$                                              | <b>—</b> «                                       |                         | ~ C 202404                     | 08パートナーシップ宣言 🔎 |
|--------------------------------------------------------------------------|--------------------------------------------------|-------------------------|--------------------------------|----------------|
| [理 ▼ 新しいフ                                                                | オルダー                                             |                         |                                | ≣ • 😗          |
| ☆ ホーム ▲ ギャラリー ▲ 録 - 個人用                                                  | 名前<br>Dizpartnership-hinagata.docx               | 更新日時<br>2024/04/08 9:51 | 種類 サイズ<br>Microsoft Word 31 KB |                |
| <ul> <li>デスクトップ</li> <li>ダウンロード</li> <li>ドキュメント</li> <li>ビクチャ</li> </ul> | *<br>*<br>*                                      |                         |                                |                |
| ファイル名(N):<br>ファイルの種類(T):                                                 | bizpartnership-hinagata.docx<br>Word 文書 (*.docx) |                         |                                | ~              |
| 作成者:                                                                     | Windows ユーザー タグ: タ<br>□ 續小版を保存する                 | グの追加                    | タイトル: タイトルの追加                  |                |
|                                                                          |                                                  |                         |                                |                |

# ③「ディスクトップ」をクリックします。

|    | 整理 ▼ 新しいフォルダー                                                                                                    |                                                                              |
|----|----------------------------------------------------------------------------------------------------|------------------------------------------------------------------------------|
| 3) | <ul> <li>☆ ホーム</li> <li>▲ ギャラリー</li> <li>◆ 藤 - 個人用</li> <li>● デスクトップ *</li> <li>▲ ダウンロード *</li> <li>● ドキュメント *</li> </ul> | 名前<br>和 bizpartnership-hinagata.docx                                         |
|    | <ul> <li>ビクチャ</li> <li>ファイル名(N): Dizpartin</li> <li>ファイルの種類(T): Word 文</li> <li>作成者: Window</li> <li>個小机</li> </ul>       | <mark>ership-hinagsta.docx</mark><br>書 (*.docx)<br>vs ユーザー タグ: タグの<br>反を保存する |
|    | ▲ フォルダーの非表示                                                                                                    |                                                                              |

### ④ファイル名を入力します。

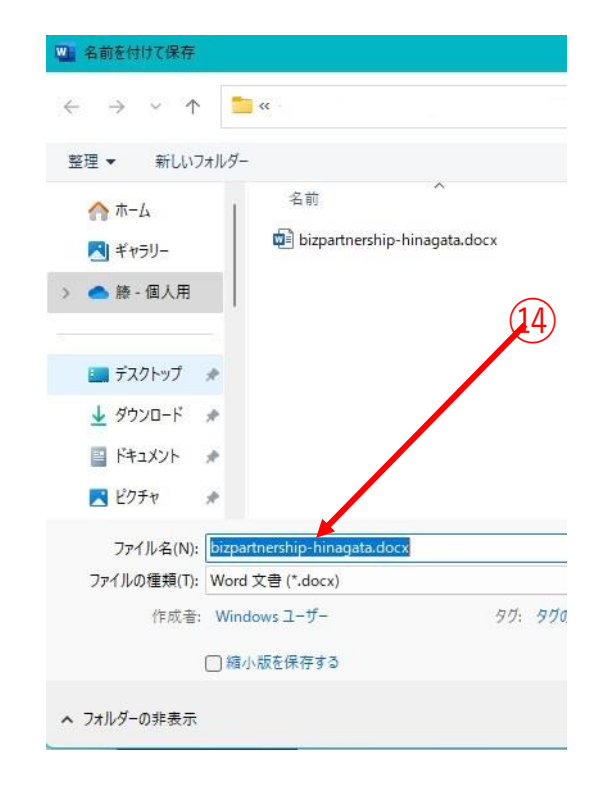

④企業名・パートナ ーシップ構築宣言・日 付の順番でファイル名 を入力します。

(株)※※※※構築宣言 20240410で入力します。

### 15ファイルの種類を「PDF」をクリックします。

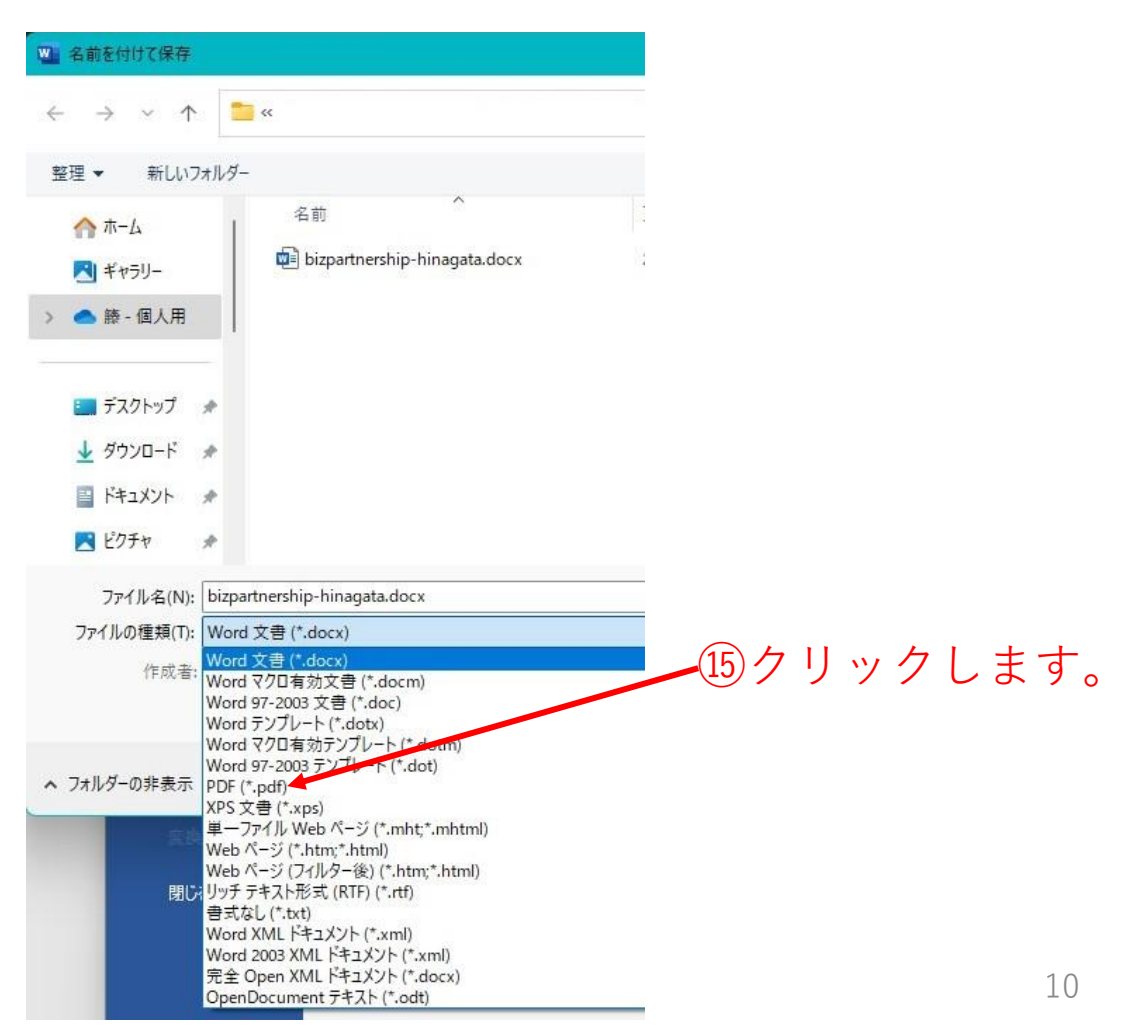

⑯[保存]をクリックします。

| デスクトップ     |                             |                  | Microsoft Edge P       | 270 KB<br>443 KB |
|------------|-----------------------------|------------------|------------------------|------------------|
| 9990-F     | *                           |                  |                        |                  |
| トキュメント     | *                           |                  |                        | 10               |
| ピクチャ       | *                           |                  |                        | (16)             |
| ファイル名(N):  | bizpartnership-hinagata.pdf |                  |                        | 2                |
| マイルの種類(T): | PDF (*.pdf)                 |                  |                        | 9                |
| 作成者:       | Windows ユーザー                | タグ: タグの追加        | タイトル: タイトルの追加          |                  |
| 最適         | 配化: ●標準 (オンライン発行および印刷)(A)   | オプション(O)         |                        |                  |
|            | ○ 最小サイズ (オンライン発行)(M)        | ☑ 発行後にファイルを開く(E) |                        |                  |
| 11         |                             |                  | »)-   <sub>4</sub> (1) | ✔ 保存(S) キャンセル    |

コンピューターのディスクトップに※※※※構築宣言 20240410のPDFファイルが表示されます。

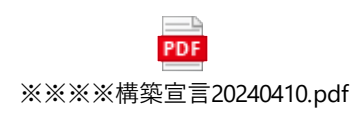

次に、「パートナーシップ構築宣言」登録画面の保存方 法について、説明します。

<u>「パートナーシップ構築宣言」ポータルサイト (biz-partnership.jp)</u> ①登録をクリックします。

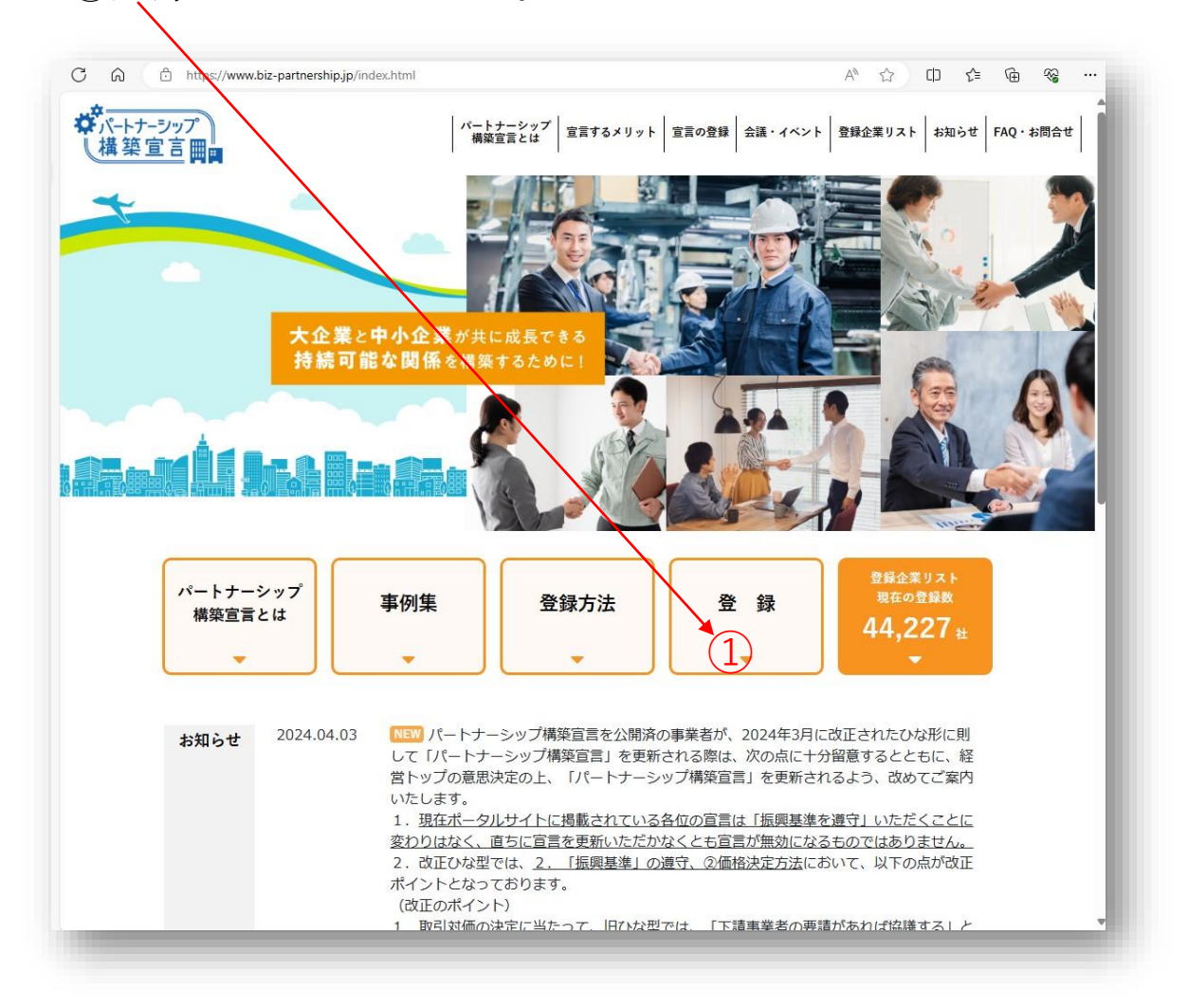

# ②「登録」画面が表示されます。

| 登録                                                                                   |                                                                                                    |               |                                                            |
|--------------------------------------------------------------------------------------|----------------------------------------------------------------------------------------------------|---------------|------------------------------------------------------------|
| 国下の健康を入わめた、「バートナーシップ構整を図」<br>取成での内容が、事実に思いていない場合、バータル/<br>的最多能生、管理方法をご覧ください、「学習方法への」 |                                                                                                    | ENT &<br>DPAR | PDFでアップロードこてくとみい。<br>トビアップロードできませんので、ひらの、初発見木<br>つ)        |
| 286<br>803.4862860                                                                   | REPUBLIC CONT.                                                                                                    |               | 例:様式会社パートナーシップ補助官由                                         |
| 全営長(みりかい                                                                             | e)<br>aveceður                                                                                                    | -             | R: N-60-L-55756CM4/A                                       |
|                                                                                      | 2821000000<br>2100000000<br>210000000000000000                                                                                                    | -             | M: 1224527660123 (13955#1165#)                             |
| 本は生ま<br>(市上日が年本日)<br>たど、本山学部<br>人でくてみいり                                              | · ARRANDER MARIE                                                                                                    | -             | 第四1/T (たみい                                                 |
|                                                                                      | ##122<br>#882,500TCERN.                                                                                                    | -             | 040888290/02/7020                                          |
| ****                                                                                 |                                                                                                    | -             | A<br>Cervel#22/ethils=70204                                |
| 4.8<br>(00004258<br>8297724<br>m)                                                    |                                                                                                    | -             | *<br>Rt : 123-567 (#166931#1+0x1+172, #066940)             |
|                                                                                      | ****                                                                                                    | •             | (HRBSLORBANNET)                                            |
|                                                                                      | 701914                                                                                                    | -             | <ul> <li>(1) (1) (1) (1) (1) (1) (1) (1) (1) (1)</li></ul> |
|                                                                                      | 818<br>27-6 - 82 8 1                                                                                                    | -             | M:1-2-3 \$\$\$\$\$201                                      |
|                                                                                      |                                                                                                    | auto a        | M:84x8                                                     |
|                                                                                      | 第二日本<br>(1975年1月1日)<br>(1975年1月1日)<br>(1975年1月11日)<br>(1975年1月11日)<br>(1975年1月11日)<br>(1975年1月11日)<br>(1975)<br>(1975)<br>(19 |               | M:2008255                                                  |
|                                                                                      | ****                                                                                                    | -             | AN I SEATABLIANCE                                          |
|                                                                                      | x-87862                                                                                                    | -             | W Labolitistan com (40000000)                              |
|                                                                                      | 8-87FL2 (88)                                                                                                    | -             | ]]                                                         |
|                                                                                      |                                                                                                    | -             | MI:01-2345-0709 (0-172>38:04:0874)                         |
|                                                                                      |                                                                                                    | L.T.C.B.      |                                                            |
| 全国ホームペー5日<br>ヨホームペー5日<br>にままッジを入                                                     | ndel<br>References<br>References<br>Refere                                               | -             | 開:https://www.chulho.mati.go.jp/<br>ロールページはい               |
| 1/5-53-54<br>= 1000 (1000)<br>= 1000 (1000)<br>= 10000 (1000)<br>= 100000 (1000)     |                                                                                                    | -             | O MRIAN<br>O MM OTHERONIE, MANNI<br>O MRIA                 |

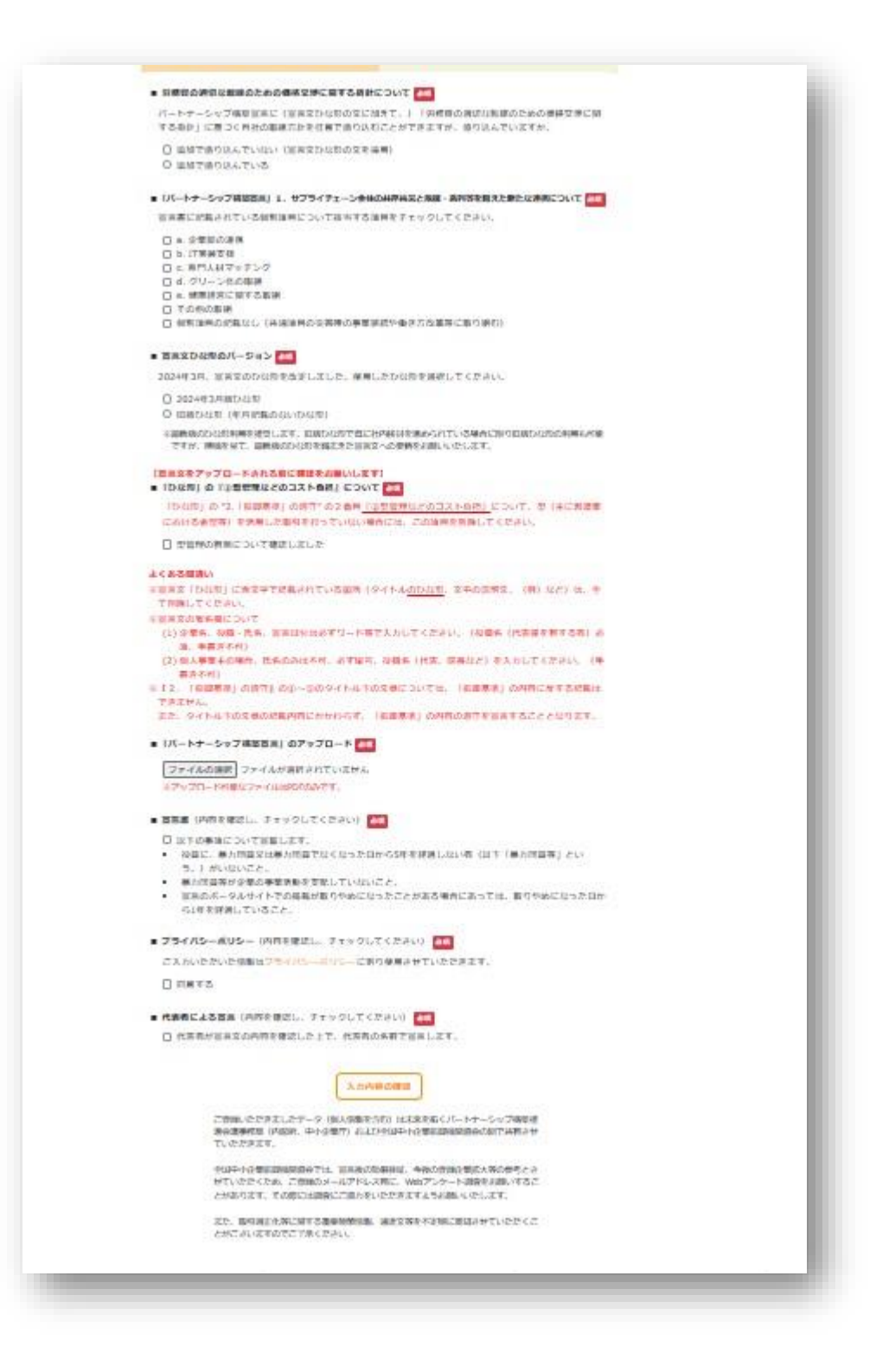

### <u>HOME</u> > 登録

### 登録

以下の項目を入力の上、「パートナーシップ構築宣言」を PDF で アップロードしてください。

宣言文の内容が、事実に即していない場合、ポータルサイトにアップ ロードできませんので、ひな形、記載見本、記載要領は、登録方法 をご覧ください。(<u>登録方法</u>へリンク)

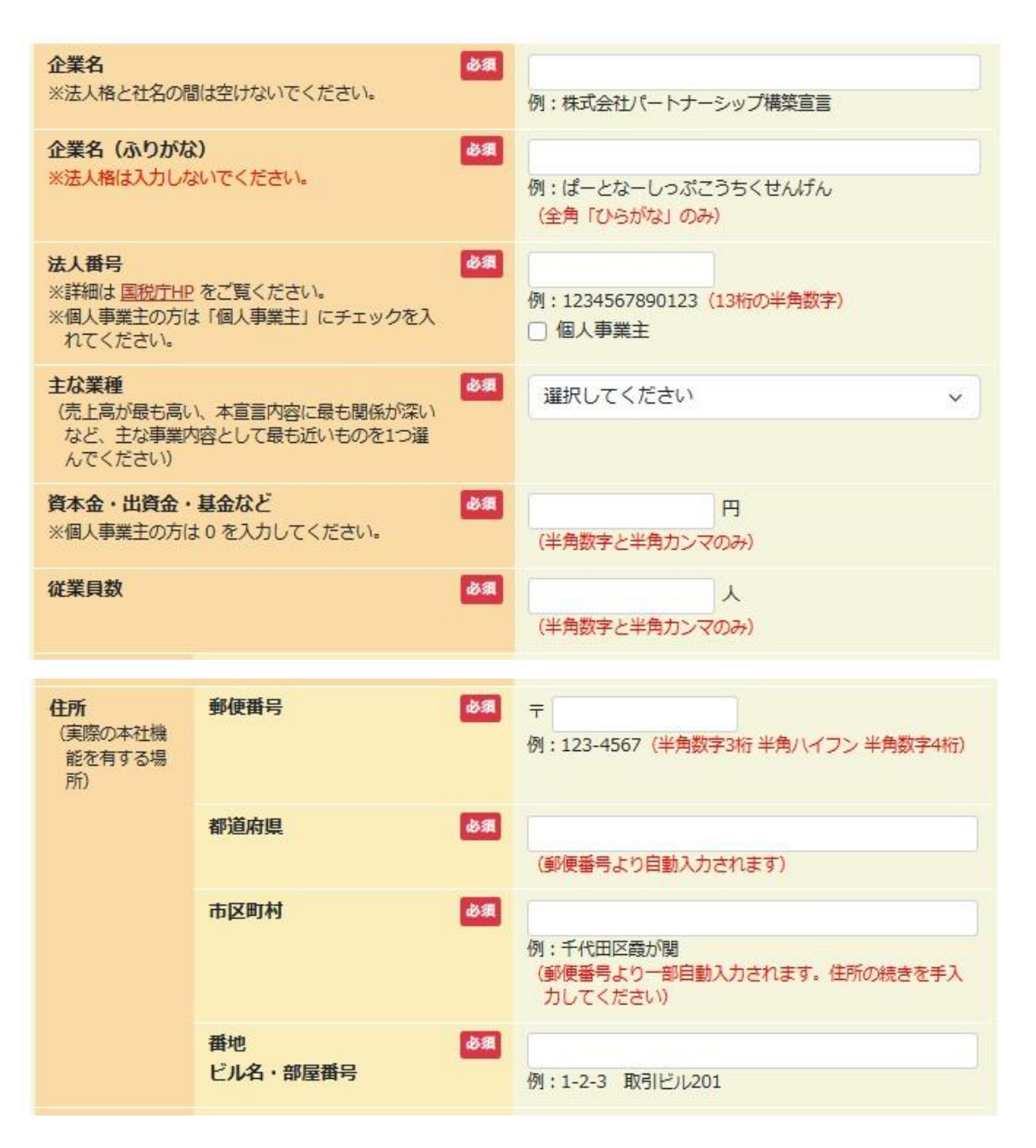

| 担当者1                                                                                                    | <b>担当者氏名</b> ※姓と名の間は空けないでください。       | 例:取引太郎                                                        |
|----------------------------------------------------------------------------------------------------|--------------------------------------|---------------------------------------------------------------|
|                                                                                                    | <b>担当者氏名(ふりがな)</b> ※姓と名の間は空けないでください。 | 例:とりひきたろう                                                     |
|                                                                                                    | 所雇部署                                 | 例:総務部総務課                                                      |
|                                                                                                    | メールアドレス 😺 🔊                          | 例:abc@defgh.com(半角英数字)                                        |
|                                                                                                    | メールアドレス (確認) しょ                      |                                                               |
|                                                                                                    | 電話番号                                 | 例:01-2345-6789 (ハイフンつきの半角数字)                                  |
| 担当者の2名以上登録                                                                                                    | を希望される場合のみここをクリックしてくださ               | さい(最大3名まで)                                                    |
| 企業ホームページ<br>※ホームページがな<br>にチェックを入れ                                                                                                   | びRL  あるは「ホームページなし」<br>こてください。        | 例 : https://www.chusho.meti.go.jp/<br>□ ホームページなし              |
| 「パートナーシップ構築宣言」の登録について<br>※「更新」は登録企業が既に公開中の宣言文の記載内<br>容を更新(修正、追加等)し、改めて登録する場合<br>に選択。<br>「再提出」は事務局から登録内容の不備の指摘を受<br>け、修正して登録する場合に選択。 |                                      | <ul> <li>新規提出</li> <li>更新(宣言文の修正、追加等)</li> <li>再提出</li> </ul> |

#### ■ 労務費の適切な転嫁のための価格交渉に関する指針について 必須

パートナーシップ構築宣言に(宣言文ひな形の文に加えて、)「労務費の適切な転嫁のための価格交渉に関 する指針」に基づく自社の取組方針を任意で盛り込むことができますが、盛り込んでいますか。

○ 追加で盛り込んでいない(宣言文ひな形の文を採用)

○ 追加で盛り込んでいる

■「パートナーシップ構築宣言」1.サプライチェーン全体の共存共栄と規模・系列等を超えた新たな連携について 必須

宣言書に記載されている個別項目について該当する項目をチェックしてください。

- a. 企業間の連携
- □ b. IT実装支援
- □ c. 専門人材マッチング
- □ d. グリーン化の取組
- e.健康経営に関する取組
- □ その他の取組
- 個別項目の記載なし(共通項目の災害時の事業継続や働き方改革等に取り組む)

2024年3月、宣言文のひな形を改定しました。使用したひな形を選択してください。

- 2024年3月版ひな形
- 旧版ひな形(年月記載のないひな形)

※最新版のひな形利用を推奨します。旧版ひな形で既に社内検討を進められている場合に限り旧版ひな形の利用も可能 ですが、時機を見て、最新版のひな形を踏まえた宣言文への更新をお願いいたします。

### 【宣言文をアップロードされる前に確認をお願いします】

#### ■「ひな形」の『②型管理などのコスト負担』について ◎類

「ひな形」の"2.「振興基準」の遵守"の2番目<u>『②型管理などのコスト負担』</u>について、型(主に製造業) における金型等)を活用した取引を行っていない場合には、この項目を削除してください。

□ 型管理の有無について確認しました

#### よくある間違い

※宣言文「ひな形」に赤文字で記載されている箇所(タイトルのひな形)、文中の説明文、(例)など)は、全て削除してください。

※宣言文の署名欄について

- (1)企業名、役職・氏名、宣言日付は必ずワード等で入力してください。(役職名(代表権を有する者)必須、手書き不可)
- (2) 個人事業主の場合、氏名のみは不可、必ず屋号、役職名(代表、院長など)を入力してください。(手書き不可)
- ※「2. 「振興基準」の遵守」の①~⑤のタイトル下の文章については、「振興基準」の内容に反する記載は できません。

また、タイトル下の文章の記載内容にかかわらず、「振興基準」の内容の遵守を宣言することとなります。

■「パートナーシップ構築宣言」のアップロード 2018

ファイルの選択 ファイルが選択されていません ※アップロード可能なファイルはPDFのみです。

- 宣誓書(内容を確認し、チェックしてください) 必須
  - □ 以下の事項について宣誓します。
    - 役員に、暴力団員又は暴力団員でなくなった日から5年を経過しない者(以下「暴力団員等」という。)がいないこと。
    - 暴力団員等が企業の事業活動を支配していないこと。
  - 宣言のポータルサイトでの掲載が取りやめになったことがある場合にあっては、取りやめになった日から1年を経過していること。
- プライバシーポリシー(内容を確認し、チェックしてください)
   ご入力いただいた情報はプライバシーポリシーに則り使用させていただきます。

同意する

代表者による宣言(内容を確認し、チェックしてください) 必須
 代表者が宣言文の内容を確認した上で、代表者の名前で宣言します。

入力内容の確認

ご登録いただきましたデータ(個人情報を含む)は未来を拓くパートナーシップ構築推 進会議事務局(内閣府、中小企業庁)および全国中小企業振興機関協会の間で共有させ ていただきます。

全国中小企業振興機関協会では、宣言後の効果検証、今後の登録企業拡大等の参考とさせていただくため、ご登録のメールアドレス宛に、Webアンケート調査をお願いすることがあります。その際には調査にご協力をいただきますようお願いいたします。

また、取引適正化等に関する重要施策情報、通達文等を不定期に周知させていただくこ とがございますのでご了承ください。 記載が終わりましたら。①「入力内容の確認」をクリックしま す。

修正や記載漏れが無ければ、PFDファイルの保存を行います。 画面右上の②設定をクリックします。

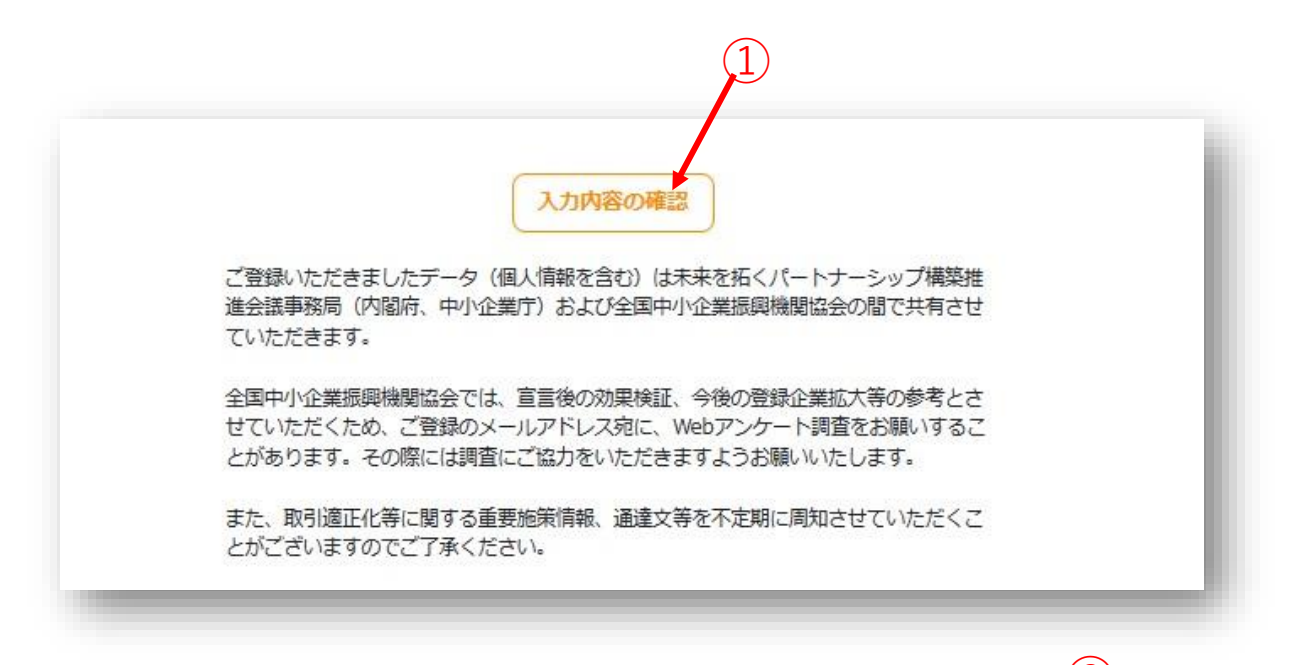

| https://www.biz-      | -partnership.jp/entry/form.php                                     | Q A <sup>N</sup>                                              | ☆ 0 ¢        | : @ %3 | - · <sup>#</sup> 🔷 |
|-----------------------|--------------------------------------------------------------------|---------------------------------------------------------------|--------------|--------|--------------------|
| ・<br>パートナーシップ<br>構築宣言 | パートナーシ<br>構造宣言と                                                    | ップ 宣言するメリット 宣言の登録 会通・イベント 登録企業リスト<br>は                        | お知らせ FAQ・お開合 | ť      | <b>a</b>           |
|                       | HOME > 登録                                                          |                                                               |              |        |                    |
|                       | 登録                                                                 |                                                               |              |        |                    |
|                       |                                                                    |                                                               |              |        |                    |
|                       | 以下の項目を入力の上、「ハートナーシック構築宣言<br>宣言文の内容が、事実に即していない場合、ポータ川               | a」を PDF でアップロートしてください。<br>Jサイトにアップロードできませんので、 ひな形、記載見本、       |              |        | 0                  |
|                       | 記載要領は、登録方法をご覧ください。(登録方法へ                                           | (リンク)                                                         |              |        | •                  |
|                       | 企業名<br>※法人格と社名の間は空けないでください。                                        | 24<br>例:株式会社パートナーシップ構築宣言                                      |              |        | -                  |
|                       | 企業名 (ふりがな)                                                         | ×a                                                            |              |        |                    |
|                       | ※法人格は入力しないでください。                                                   | 例: ぱーとなーしっぷこうちくせんげん<br>(金角「ひらがな」のみ)                           |              |        | +                  |
|                       | 法人番号<br>※詳細は国 <u>的庁HP</u> をご覧ください。 ※(図、事業主の方は「個人事業主」にチェックを入れてください。 | <ul> <li>例:1234567890123 (13桁の半角数字)</li> <li>個人事業主</li> </ul> |              |        |                    |
|                       | 主な業種                                                               | 2 選択してください ~                                                  |              |        |                    |
|                       | (先上局が最も同い、本重言内容に最も関係が深い<br>など、主な事業内容として最も近いものを1つ違<br>んでください)       |                                                               |              |        |                    |
|                       | 資本金・出資金・基金など<br>※個人事業主の方は0を入力してください。                               | 74         円           (半角数字と半角カンマのみ)         (半角数字と半角カンマのみ)  |              |        |                    |
|                       | <b>従業日教</b>                                                        |                                                               |              |        |                    |

### 設定メニューが表示されます。③印刷をクリックします。

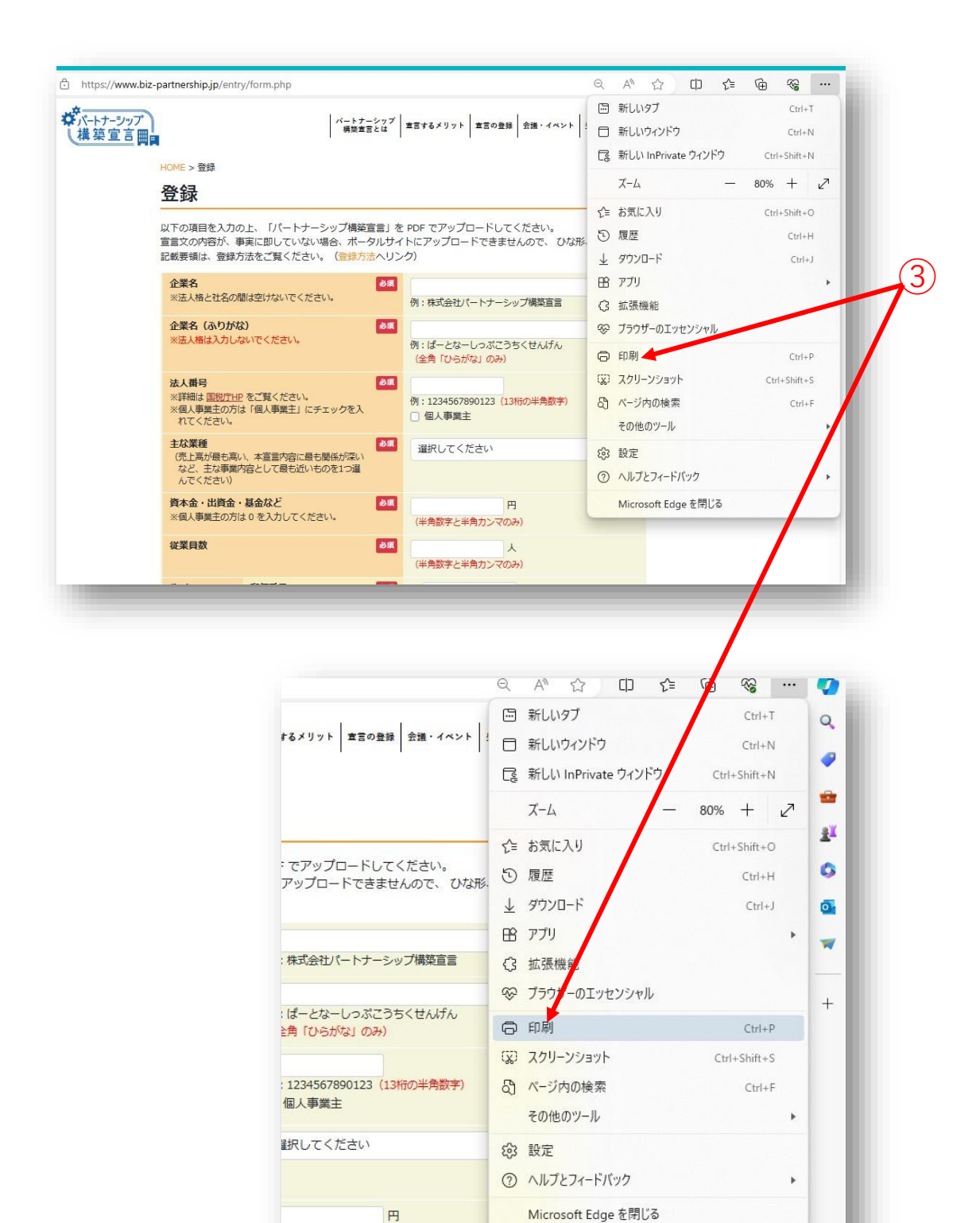

半角数字と半角カンマのみ)

④印刷設定メニューが表示されます。 プレビュー表示を確認します。

| <b>印刷</b> ?<br>合計:5枚のページ         | ダバートナージップ<br>し<br>援防宣言国                                                                |            |
|----------------------------------|----------------------------------------------------------------------------------------|------------|
| プリンター                            |                                                                                        |            |
| - DF として保存 V                     | HOME > 登録<br>容録                                                                        |            |
| レイアウト                            | <u></u>                                                                                | _          |
| ○ 縦                              | 以下の項目を入力の上、「バートナーシップ構築宣言」を PDF でアップロードしてくだ<br>宣言文の内容が、事実に即していない場合、ボータルサイトにアップロードできませんの | さい。<br>)で、 |
| () 横                             | ひな形、記載見本、記載要領は、登録方法をご覧くたさい。(登録方法へリンク)                                                  | 1.07       |
| as of                            | <b>延業名</b><br>※法人格と社名の間は空けないでください。                                                     | 20134      |
|                                  |                                                                                        |            |
|                                  | 企業名(ふりがな)                                                                              | 山田         |
|                                  | ※法人格は入力しないでください。                                                                       |            |
|                                  | 例:ばーとなーしっぷこうちくせんげん                                                                     |            |
| 例: 1-5、8、11-13                   | (全角「ひらがな」のみ)                                                                           |            |
| その他の設定 ~                         | 法人留号<br>※詳細は国税庁HPをご覧ください。                                                              | 10°59.     |
| システム ダイアログを使用して印刷 (Ctrl+Shift+P) | ※個人事業主の方は「個人事業主」にナエックを入れてくたさい。                                                         |            |
|                                  | 例:1234567890123 (13桁の半角数字)                                                             |            |
|                                  | □ Ⅲ八尹未工<br>主な業種                                                                        | 8.9        |
|                                  | (売上高が最も高い、本宣言内容に最も関係が深いなど、主な事業内容として最も近いものを<br>1つ選んでください)                               |            |
|                                  | 選択してください                                                                               |            |
|                                  | 資本金・出資金・基金など※個人事業主の方は 0 を入力してください。                                                     | 必须         |
|                                  |                                                                                        |            |
|                                  | (モルロシートロンシントロン                                                                         |            |
| 保存 キャンセル                         |                                                                                        |            |

⑤プリンター設定で、PDFとして保存を選択(クリック)します。

| プリンター                                 |                               |
|---------------------------------------|-------------------------------|
| PDF として保存 V                           | HOME > 豆酥                     |
| PDF として保存                             | 豆球                            |
| OneNote (Desktop)<br>準備完了             | 以下の項目を入<br>宣言文の内容が<br>ひな形、記載見 |
| DocuCentre-V C2276 (0d:a8:1c)<br>準備完了 | <b>企業名</b><br>※法人格と社名         |
| OneNote for Windows 10<br>準備完了        | 例:株式会社/                       |
| Microsoft XPS Document Writer         | 企業名(ふり                        |
| (偶数ページのみ                              | ※法人格は人7                       |
| 例: 1-5、8、11-13                        | 例:ばーとな-<br>(全角「ひらか            |
| 5の他の設定 ~                              | <b>法人番号</b><br>※詳細は 国税        |
| ノステム ダイアログを使用して印刷… (Ctrl+Shift+P)     | ※個人事業主の                       |

21

| <ul> <li>印刷</li></ul>                                                             | <ul> <li>「パートナーシップ構築宣言」のアップロード 必須</li> <li>ファイルの選択 ファイルが選択されていません</li> <li>※アップロード可能なファイルはPDFのみです。</li> </ul>                                                                                                    |
|-----------------------------------------------------------------------------------|----------------------------------------------------------------------------------------------------|
| レイアウト<br>縦 横                                                                      | <ul> <li>         室蟹書(内容を確認し、チェックしてください) ◎須         <ul> <li>○以下の事項について宣誓します。</li> <li>・ 役員に、暴力回員又は暴力回員でなくなった日から5年を経過しない者(以下「暴力団員等」という。)がいないこと。</li> <li>・ 暴力団員等が企業の事業活動を支配していないこと。</li> <li>・ 宣言のポータルサイトでの掲載が取りやめになったことがある場合にあっては、取りやめになった日から1年を経過していること。</li> </ul> </li> </ul>                       |
| <ul> <li>すべて</li> <li>奇数ページのみ</li> <li>偶数ページのみ</li> <li>例: 1-5、8、11-13</li> </ul> | <ul> <li>ブライバシーボリシー(内容を確認し、チェックしてください) 必須<br/>ご入力いただいた情報はプライバシーボリシーに則り使用させていただきます。</li> <li>同意する</li> <li>代表者が宣言文の内容を確認した上で、代表者の名前で宣言します。</li> </ul>                                                                                                    |
| その他の設定 〜<br>システム ダイアログを使用して印刷 (Ctrl+Shift+P)                                      | よ力内容の確認     ご登録いただきましたデータ(個人情報を含む)は未来を招くパートナーシップ構築推進会議事務局(内<br>閣府、中小企業庁)および全国中小企業振興機関協会の間で共有させていただきます。     全国中小企業振興機関協会では、宣言後の効果検証、今後の登録企業拡大等の参考とさせていただくた<br>め、ご登録のメールアドレス宛に、Webアンケート調査をお願いすることがあります。その際には調査に<br>ご協力をいただきますようお願いいたします。     また、取引適正化等に関する重要施策情報、通達文等を不定期に周知させていただくことがございますの<br>でご了承ください。 |
| 保存 キャンセル                                                                          | Copyright © biz-partnership. All rights reserved.                                                                                                    |

⑥下側のボタンが[印刷]から[保存]になります。 ⑦[保存]をクリックします。

⑧名前を付けて保存 が表示されます。

⑧名前を付けて保存 が表示されます。

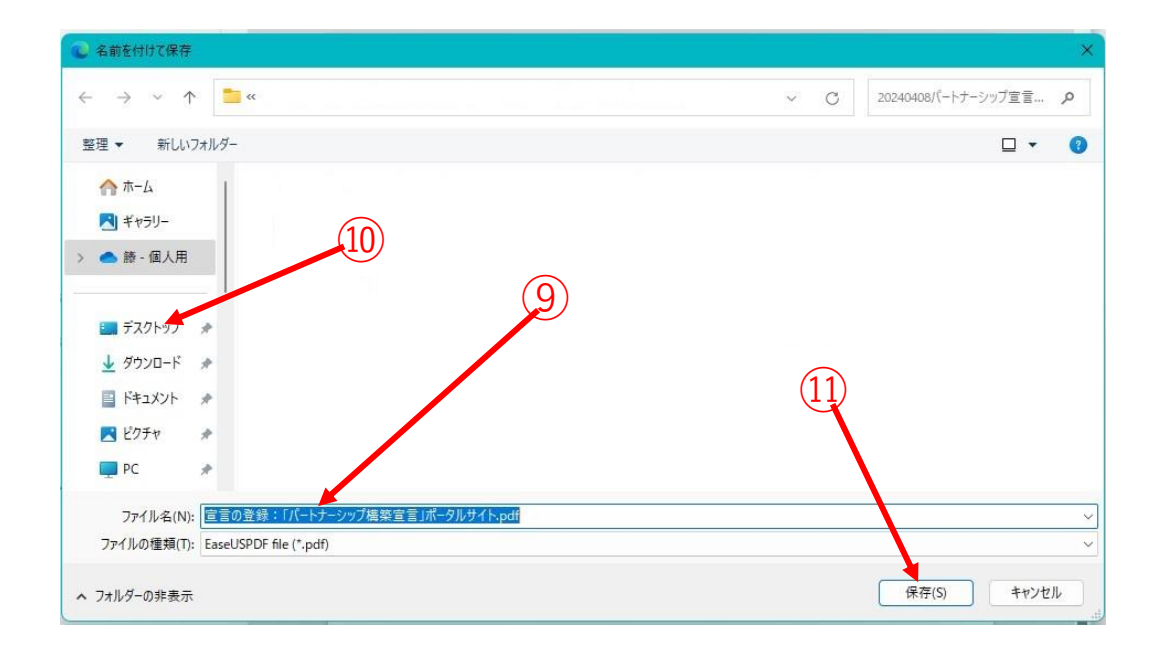

⑨企業名・パートナーシップ構築宣言登録・日付 (株)※※※※パートナーシップ構築宣言登録20240410で 名前を入力してください。

(10)保存先「ディスクトップ」をクリックします。

① 「保存」をクリックします。 これで、パートナーシップ構築宣言・パートナーシップ構築宣言 登録のPDFファイルがディスクトップに作成出来ました。

コンピューターのディスクトップに※※※※構築宣言登録 20240410のPDFファイルが表示されます。

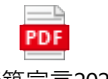

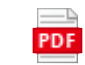

※※※※構築宣言20240410.pdf ※※※※構築宣言登録20240410.pdf

1.パートナーシップ構築宣言

2.パートナーシップ構築宣言登録

2つのPDFファイルを日本ソーイング技術研究協会まで、メール または、郵送にて必ず送付下さい。

本部事務局 名古屋市中区栄三丁目32-20 朝日生命矢場町ビル 電話:052-238-2256 FAX:052-261-4116 Email: info@jstra.com